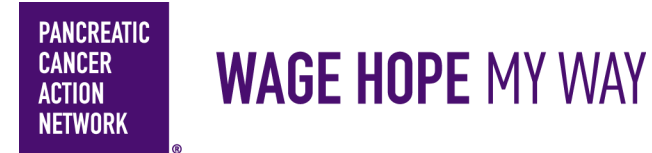

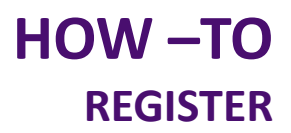

## Thank you for your interest in creating a Wage Hope My Way fundraiser!

We want to ensure you have a great experience from start to finish. Follow the simple step-by-step guide to help you register. Keep an eye out for this color blue—that's how we'll call out action spots!

## **Table of Contents**

- 1. Access Wage Hope My Way website and choose Participant Type
- 2. Select Page Type
- 3. Login Options
- 4. Set Fundraising Goal
- 5. Register—Provide Details
- 6. Getting Started

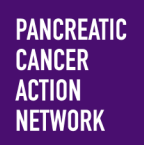

# HOW –TO REGISTER

#### 1. Go to www.pancan.org/diy

From pancan.org/diy, determine what type of fundraiser you would like to organize and click on the participant type that best fits your fundraiser from the options below. Once you click Athletic, Special Occasion, or Get Creative, more information on each will appear.

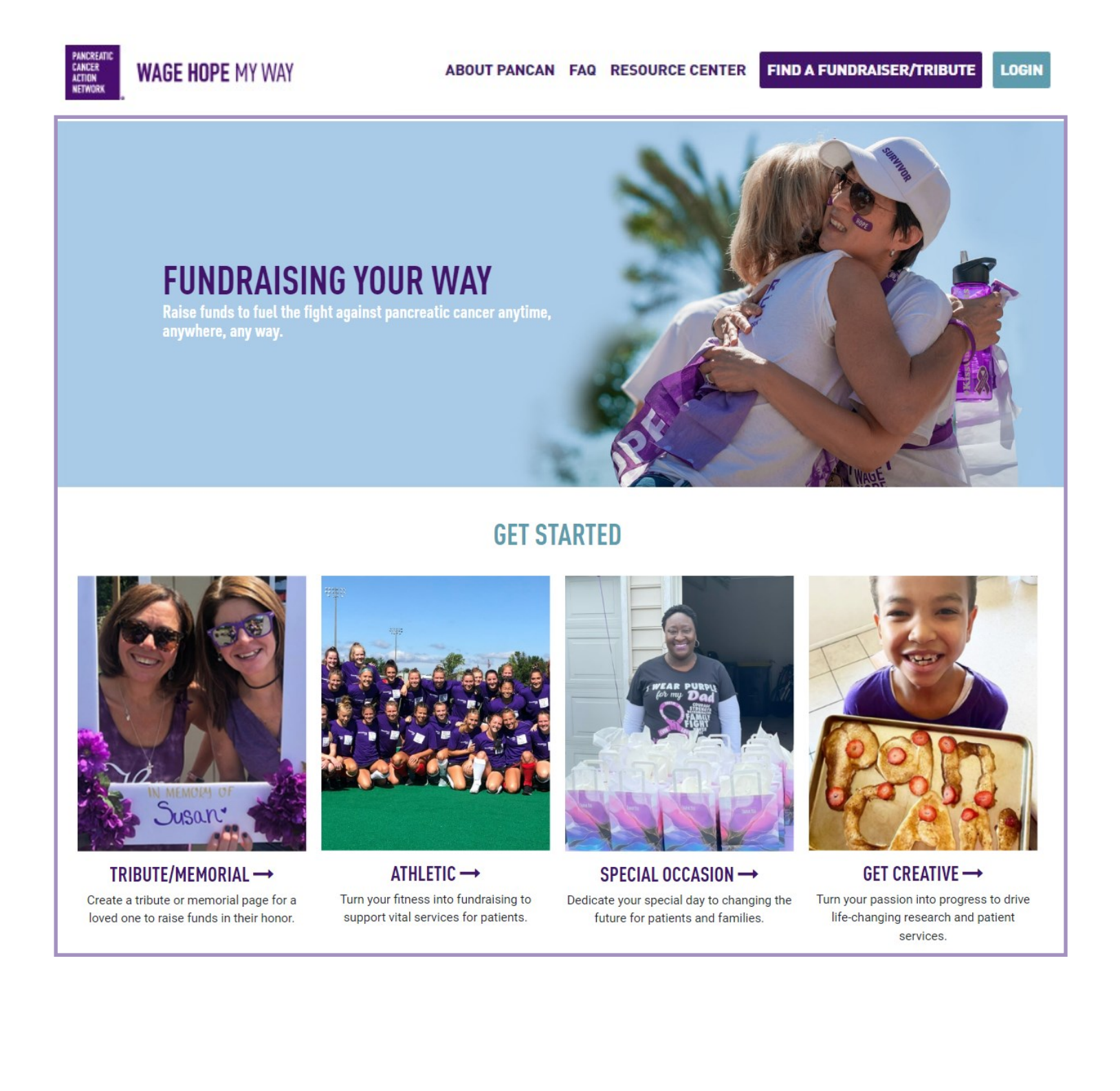

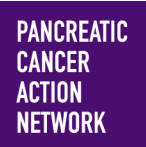

# HOW –TO REGISTER

#### 2. Select Page Type

Below is the page you will see when you click on your corresponding participant type. Please review the different options and their descriptions. Select the page type that best fits your needs. You can select either Individual, Team or Join A Team.

## **GET STARTED**

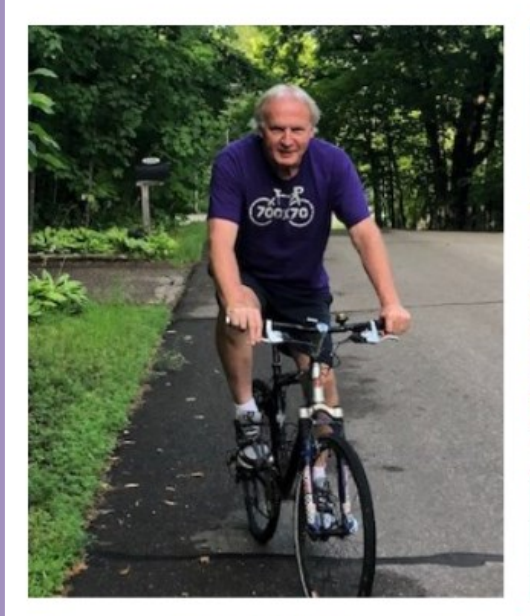

INDIVIDUAL → This option will create a single fundraising page for you to customize and collect

donations.

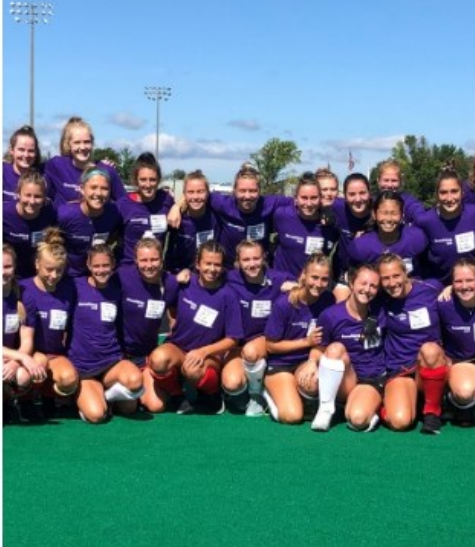

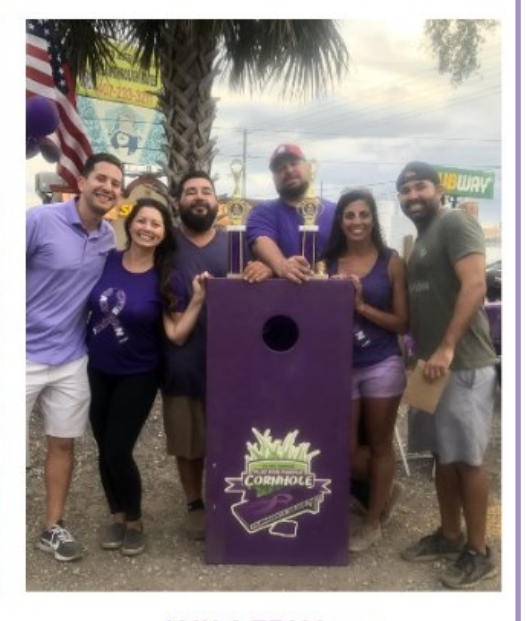

TEAM →

This option will create a team fundraising page for you to customize. It will also provide each team member, including yourself, a personalized fundraising page. The team fundraising page will display the total amount raised by all your team members. JOIN A TEAM → This option allows you to join an already existing team fundraiser.

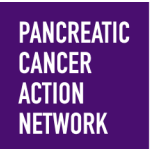

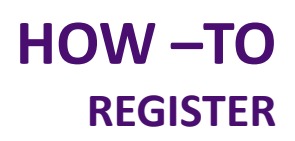

### 3. Login Options

If you don't have login information for the Wage Hope My Way Platform, click "**Join As A New Participant**". If you already have a username and password, fill out your information under returning user. If you forgot your login information, you can either "**click here to reset**", or, click "**Email me my login information**" and enter your email.

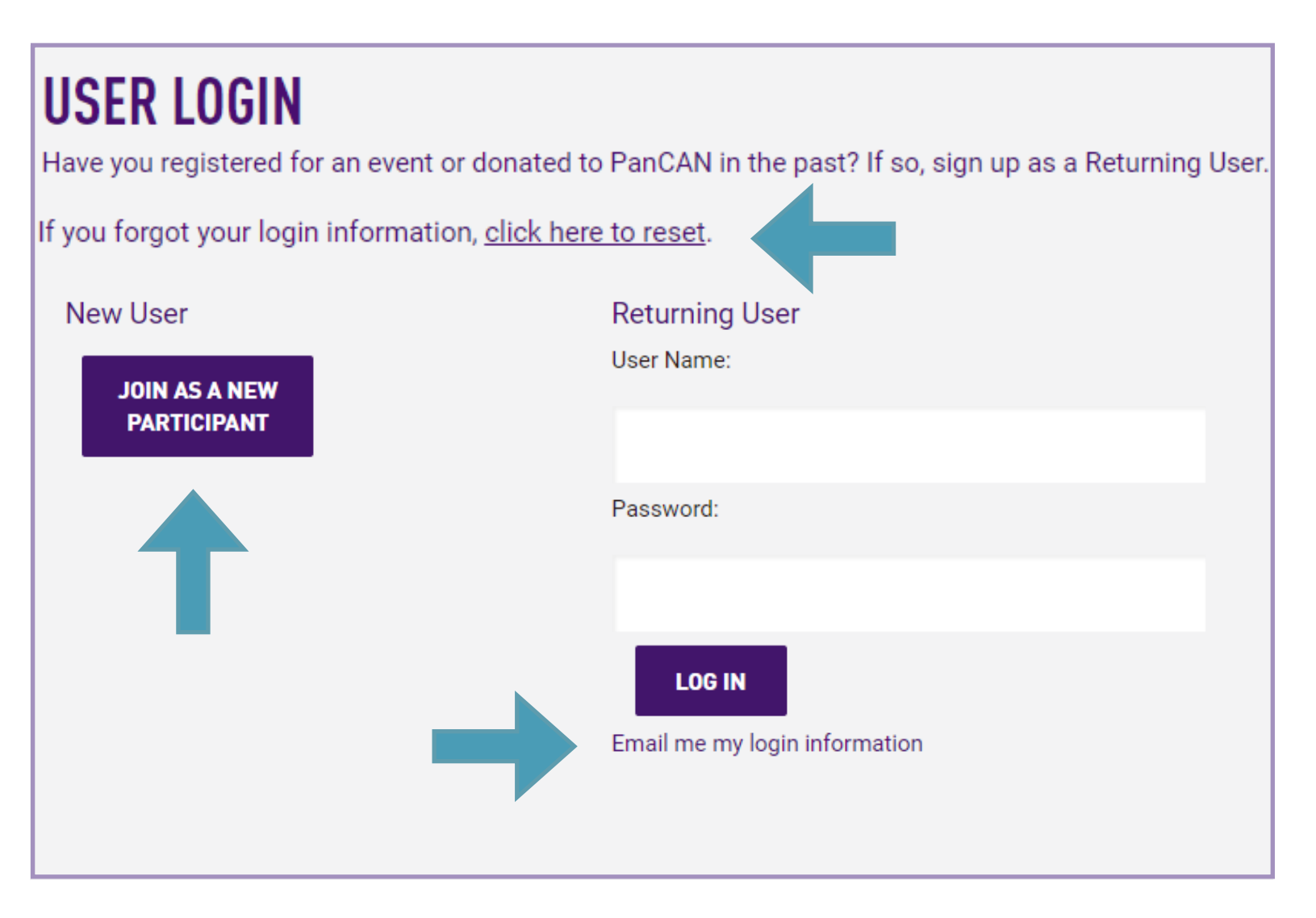

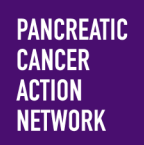

### 4. Set Fundraising Goal

If you are joining as a new participant, you will be brought to the this page to set a fundraising goal. You have the opportunity to kick off your fundraising by making a self donation. This is Optional; however, *studies have shown that people who make self donations tend to raise more than twice as much as those who don't.* 

Click "Next Step" to continue.

| FUNDRAISE                                   | 2 PROVID<br>DETAILS                                         | E 3                     | REVIEW                         | 4      | SUBMIT<br>Payment |
|---------------------------------------------|-------------------------------------------------------------|-------------------------|--------------------------------|--------|-------------------|
| FUNDR                                       | AISE                                                        |                         |                                |        |                   |
| Select one of                               | of the participation                                        | types belo              | ow.                            |        |                   |
| Indicates Re                                | equired *                                                   |                         |                                |        |                   |
| SPECIAL OC                                  | CASION                                                      |                         |                                |        |                   |
| Celebrate a<br>anniversarie<br>opportunitie | special occasion!<br>es, retirements an<br>es to fundraise! | Weddings<br>d Purple Pa | , birthdays,<br>arties are all |        |                   |
| Personal Fu                                 | ndraising Goal                                              |                         |                                |        |                   |
| \$500.00                                    |                                                             |                         |                                |        |                   |
| Suggested (                                 | Goal: \$500.00                                              |                         |                                |        |                   |
| MAKE A<br>Fundra                            | PERSONAL DONA                                               | ATION TOW               | ARDS YOUR                      | 1      |                   |
| \$30                                        | \$60                                                        | \$120                   | \$250                          |        |                   |
| Other                                       | Amount                                                      |                         |                                |        |                   |
| <mark>o</mark> I don't<br>goal at           | want to donate to<br>t this time.                           | wards my                | fundraising                    |        |                   |
|                                             |                                                             |                         | NEX                            | T STEP |                   |

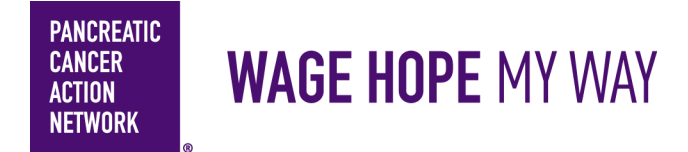

### 5. Registration - Provide your details

If you have not registered before, you will be brought to the registration page to fill out. First, fill out your personal information.

| REGISTRATION                                                                                                    |                     |  |  |  |  |  |
|----------------------------------------------------------------------------------------------------|---------------------|--|--|--|--|--|
| PERSONAL INFORMATION                                                                                                    | CONTACT INFORMATION |  |  |  |  |  |
| Title:                                                                                                    | Street 1: *         |  |  |  |  |  |
|                                                                                                    |                     |  |  |  |  |  |
|                                                                                                    |                     |  |  |  |  |  |
| First Name: *                                                                                                    | Street 2:           |  |  |  |  |  |
|                                                                                                    |                     |  |  |  |  |  |
| Last Name: *                                                                                                    | Street 3:           |  |  |  |  |  |
|                                                                                                    |                     |  |  |  |  |  |
| Date of Birth:*                                                                                                    | City/Town: *        |  |  |  |  |  |
| Month 🗸 Day 🗸 Year 🗸                                                                                                    |                     |  |  |  |  |  |
| Gender:                                                                                                    | State/Province: *   |  |  |  |  |  |
|                                                                                                    |                     |  |  |  |  |  |
| Employer:                                                                                                    | ZIP/Postal Code: *  |  |  |  |  |  |
|                                                                                                    |                     |  |  |  |  |  |
| □ I would like to be emailed when a gift is made on my behalf.                                                             | Country: *          |  |  |  |  |  |
| Yes, I'd like to receive email updates from PanCAN about my<br>impact on pancreatic cancer patients and families. (You can | United States       |  |  |  |  |  |
| change your preferences at any time.)                                                                                      | Email: *            |  |  |  |  |  |

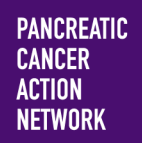

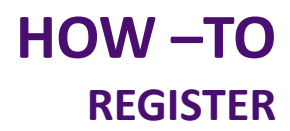

Next, create a user name and password and complete the additional information section. Click the "**I agree**" box for the participation waiver, and then click "**Next Step**"

| PARTICIPANT CENTER ACCESS INFORMATION<br>User Name: *                                                                             |   |
|----------------------------------------------------------------------------------------------------|---|
| Password: *                                                                                                    |   |
| Repeat Password: *                                                                                                    |   |
| ADDITIONAL INFORMATION                                                                                                    |   |
| This event is in tribute to:                                                                                                    |   |
| Would you like to add event details to your fundraising page?<br>□ Yes, I would like to add event details to my fundraising page. |   |
| How did you hear about us? *                                                                                                    |   |
| What is your connection to pancreatic cancer? *                                                                                   |   |
| I agree to the terms of the participation waiver.* <u>Read participation waiver.</u><br>□ Yes                                     |   |
| Please confirm you are 13 years of age or older.*                                                                                 |   |
| PREVIOUS STEP                                                                                                    | Р |

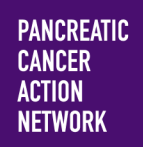

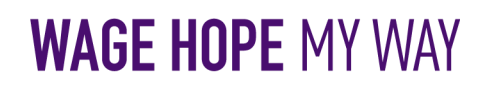

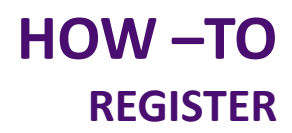

### Congratulations on registering as a fundraiser for PanCAN's Wage Hope My Way!

You will see the following message when you complete your registration

## THANK YOU FOR CHOOSING TO FUNDRAISE FOR PANCAN!

Next step: Go to your Participant Center to set up your page.

Make it personal and powerful with your story and a photo. You'll find resources and support materials to help you spread the word that you want to take bold action to improve the lives of everyone impacted by pancreatic cancer. Ask your friends and family to help create a world in which all pancreatic cancer patients will thrive.

If there is anything we do to help you, please contact us at myway@pancan.org

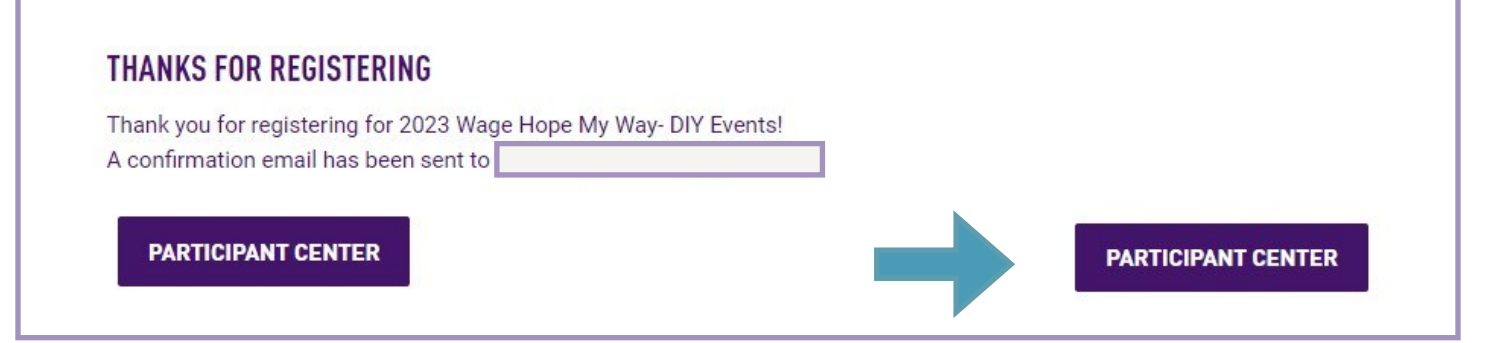

### 6. Getting Started

You may now begin customizing your fundraising page and planning your outreach. Visit your participant center for next steps and additional resources such as:

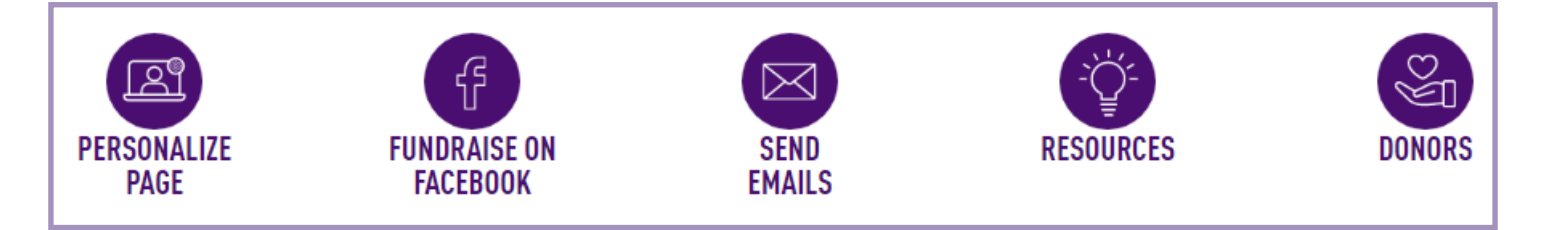

Please visit the <u>Resource Center</u> on the Wage Hope My Way website for additional How-To guides including: How to personalize your fundraising page, How to Fundraise on Facebook, How to add contacts, How to send emails.